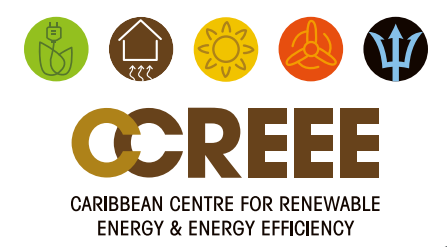

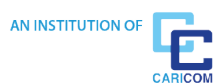

## CCREEE PROJECT PREPARATION FACILITY (PPF) APPLICATION PORTAL GUIDEBOOK

Last Updated: NOVEMBER 2020

# TABLE OF CONTENTS

| I.0 ABOUT | THE PLATFORM | 3 |
|-----------|--------------|---|
|           |              |   |

| 2.( | 0 REGISTRATION                       | 3 |
|-----|--------------------------------------|---|
|     | 2.1 Submitting the Registration Form | 3 |
|     | 2.2 Applicant Verification           | 5 |
|     | 2.3 Setting up an Account            | 6 |
|     | 2.4 Accessing the CCREEE PPF Portal  | 7 |

#### 3.0 APPLICATION PROCESS ......10

| 3.1 Information              | . 11 |
|------------------------------|------|
| 3.2 People                   | .11  |
| 3.3 Organizations            | .13  |
| 3.4 Applications             | .16  |
| 3.4.1 Application Drafts     | .17  |
| 3.4.2 Sent Back Applications | .18  |
| 3.4.3 Submitted Applications | .18  |
|                              |      |

#### 4.0 PROJECT ACCEPTANCE ......19

## **1.0 ABOUT THE PLATFORM**

The CCREEE Project Preparation Facility (PPF) receives project applications through an online portal accessed via the PPF webpage: **www.ccreee.org/ppf**. The online portal was developed in collaboration with our partners Climate Invest, therefore e-mail correspondence during registration and application processes will come from the PPF team via Climate Invest. All subsequent communication on applications' outcomes will come directly from the PPF team via **ppf@ccreee.org**.

## 2.0 REGISTRATION

The registration process for the CCREEE PPF portal consists of four

steps:

- 1. Completing and submitting the registration form
- 2. Email verification
- 3. Creating a CCREEE PPF Climate Invest account
- 4. Accessing the portal

## 2.1 Submitting the Registration Form

To access the registration form, visit www.ccreee.org/ppf.

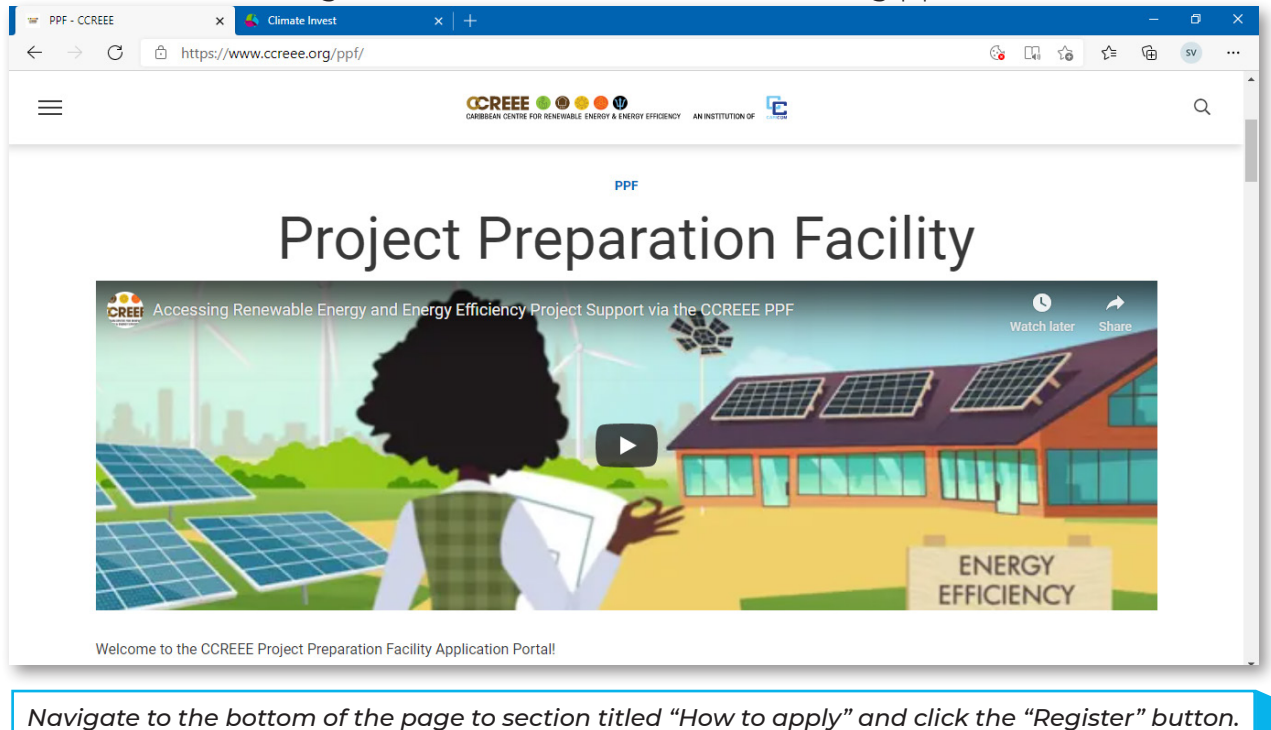

| PPF - CCREEE ×                                                   | Climate Invest X                                       |                                                        |                              |                     |               |         |        |           | - 0      | $\rightarrow$ |
|------------------------------------------------------------------|--------------------------------------------------------|--------------------------------------------------------|------------------------------|---------------------|---------------|---------|--------|-----------|----------|---------------|
| ightarrow $ ightarrow$ $ ightarrow$ https://www.                 | creee.org/ppf/                                         |                                                        |                              |                     | (             | Q. Q.   | îo     | 1 G       | sv       |               |
| =                                                                |                                                        | CAREBEAN CENTRE FOR RENEWABLE ENERGY & ENERGY I        | EFFICIENCY AN INSTITUTION OF | Ċ                   |               |         |        |           | Q        |               |
|                                                                  |                                                        | How to a                                               | apply                        |                     |               |         |        |           |          |               |
| All applications to the Project application consists of an appli | Preparation Facility are t<br>cation form and two mand | to be made online through<br>latory project documents: | the CCREEE's PP              | F Application Port  | al hosted b   | oy Clim | ate In | vest. The | e online | e             |
| <ul><li> Project Proposal</li><li> Executive Summary</li></ul>   |                                                        |                                                        |                              |                     |               |         |        |           |          |               |
| Although non-mandatory at this                                   | time, applicants are enco                              | uraged to include a financial                          | I model or prelimina         | ary assessment of   | a project's e | econom  | ic via | bility.   |          |               |
| To access the CCREEE PPF App                                     | lication Portal, register an                           | d create an account by click                           | king the button belo         | W.                  |               |         |        |           |          |               |
|                                                                  |                                                        | REGISTE                                                | R                            |                     |               |         |        |           |          |               |
|                                                                  | If you have already re                                 | gistered, you may log in to t                          | he CCREEE PPF Ap             | plication Portal be | ow.           |         |        |           |          |               |
|                                                                  |                                                        | LOG IN AND START YOU                                   | JR APPLICATION               | ]                   |               |         |        |           |          |               |

You will then be redirected to the registration form at https://climate-invest.fluxx.io/apply/ccreee.

| 🖙 PPF - CCREEE x 💰 Climate Invest x +                                                                                                    |                                 |    | - | ø  | × |
|----------------------------------------------------------------------------------------------------|---------------------------------|----|---|----|---|
| $\leftarrow$ $\rightarrow$ ${f C}$ ${}^{ m thtps://climate-invest.fluxx.io/apply/ccreee}$                                                                       | @ fo                            | £≡ | æ | sv |   |
|                                                                                                    |                                 |    |   |    | ^ |
| Registration Process                                                                                                    |                                 |    |   |    |   |
| The registration process for the CCREEE PPF portal consists of four of                                                                                          | different steps:                |    |   |    |   |
| 1. Complete and submit the registration form                                                                                                    |                                 |    |   |    |   |
| <ol> <li>You will receive an email including a verification link</li> <li>When clicking the verification link you will be able to create your period</li> </ol> | rsonal password                 |    |   |    |   |
| 4. You will then have access to the CCREEE PPF Portal where you ca                                                                                              | an work on your application     |    |   |    |   |
| ( <u>https://climate-invest.fluxx.io</u> )                                                                                                    |                                 |    |   |    |   |
| Password Requirements                                                                                                    |                                 |    |   |    |   |
| Your email address will be used as your username. When creating you                                                                                             | ur password, please ensure      |    |   |    |   |
| that your password is at least 8 characters in length and includes at le<br>and at least one number (0-9).                                                      | ast one uppercase letter (A-Z)  |    |   |    |   |
| In order to complete the registration we will verify your organization.                                                                                         | his can take up to two working  |    |   |    |   |
| days. You will receive an email once the verification process is comple<br>of the verification process, you will be able to submit your application.            | eted. Only after the completion |    |   |    |   |
|                                                                                                    |                                 |    |   |    |   |
|                                                                                                    |                                 |    |   |    |   |
| Please be aware that all fields marked with * are mandatory fields                                                                                              | i                               |    |   |    |   |
|                                                                                                    |                                 |    |   |    | Ţ |

Carefully read through the instructions and note the fields which are mandatory. Please note that the email address entered will be used for all PPF related correspondence and should therefore be a direct email for your project's point of contact rather than a general email address for your organization. Once you have filled out all the necessary fields and agreed to the Privacy Statement, you can submit your registration form.

| PPF - CCREEE X 🐇 Climate Invest X +                                                       |   |   |    |   | ø  | × |
|-------------------------------------------------------------------------------------------|---|---|----|---|----|---|
| $\leftrightarrow \rightarrow C$ $rightarrow$ https://climate-invest.fluxx.io/apply/ccreee | Q | ŵ | £≡ | Ð | sv |   |
| Please be aware that all fields marked with * are mandatory fields.                       |   |   |    |   |    | Î |
| Project Point of Contact                                                                  |   |   |    |   |    |   |
| First Name*                                                                               |   |   |    |   |    |   |
| Last Name*                                                                                |   |   |    |   |    |   |
| Gender* ∽                                                                                 |   |   |    |   |    |   |
| Nationality*                                                                              |   |   |    |   |    |   |
| Position Title*                                                                           |   |   |    |   |    |   |
| Project Role*                                                                             |   |   |    |   |    |   |
|                                                                                           |   |   |    |   |    |   |

## 2.2 Applicant Verification:

You will receive a verification email from Climate Invest which contains a link to set up an account password. Follow the instructions stipulated in the email as shown below.

| ら Repl | ıly ∨ ÎÎI Delete 🛇 Junk Block …                                                                                                    |        |         |               |  |
|--------|----------------------------------------------------------------------------------------------------|--------|---------|---------------|--|
| Please | e verify your account                                                                                                    |        |         |               |  |
| CI     | Climate Invest <do-not-reply.grants01-eu-west-1@fluxx.io><br/>Thu 03/12/2020 10:03 AM<br/>To: sapphirevital+2@outlook.com</do-not-reply.grants01-eu-west-1@fluxx.io>                                                            | 5      |         | $\rightarrow$ |  |
|        | Dear Applicant,                                                                                                    |        |         |               |  |
|        | Thank you for registering with Climate Invest, our project management website.                                                                                                    |        |         |               |  |
|        | Once you created your password through clicking the link, please use your email address as username to log in to the Portal and start your project application.                                                                 |        |         |               |  |
|        | Create your password: https://climate-invest.fluxx.io/verify/7cf14283fa830c1d0e1fe1c28a10aa42                                                                                                    |        |         |               |  |
|        | Start your project application: https://climate-invest.fluxx.io                                                                                                    |        |         |               |  |
|        | When creating your password, please ensure that your password is at least 8 characters long and includes at least one uppercase letter (A-Z) and at least one n                                                                 | umbe   | r (0-9) |               |  |
|        | While you complete your application, we will be processing your registration internally, which may take up to 2 days. You may submit your application at any time after the processing of your registration has been completed. | e inte | rnal    |               |  |
|        | With kind regards,                                                                                                    |        |         |               |  |
|        | The Climate Invest Team                                                                                                    |        |         |               |  |
|        | Reply Forward                                                                                                    |        |         |               |  |
|        |                                                                                                    |        |         |               |  |

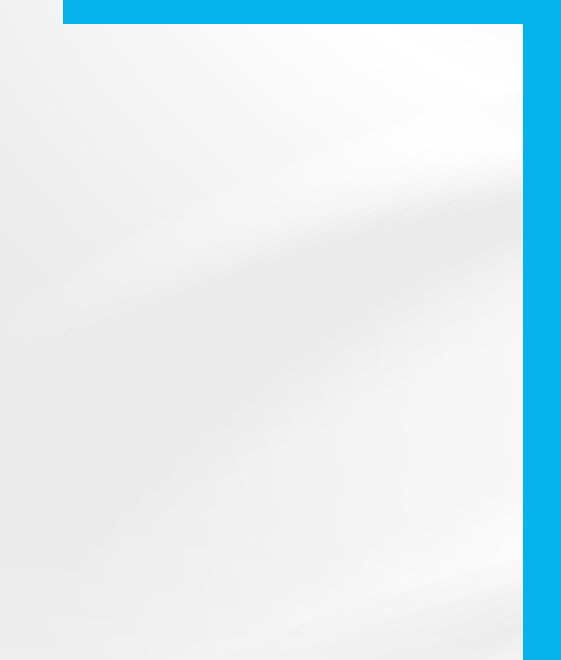

## 2.3 Setting up an Account

Follow the link provided in the email and create a password that is at least 8 characters long and includes at least one uppercase letter (A-Z) and at least one number (0-9).

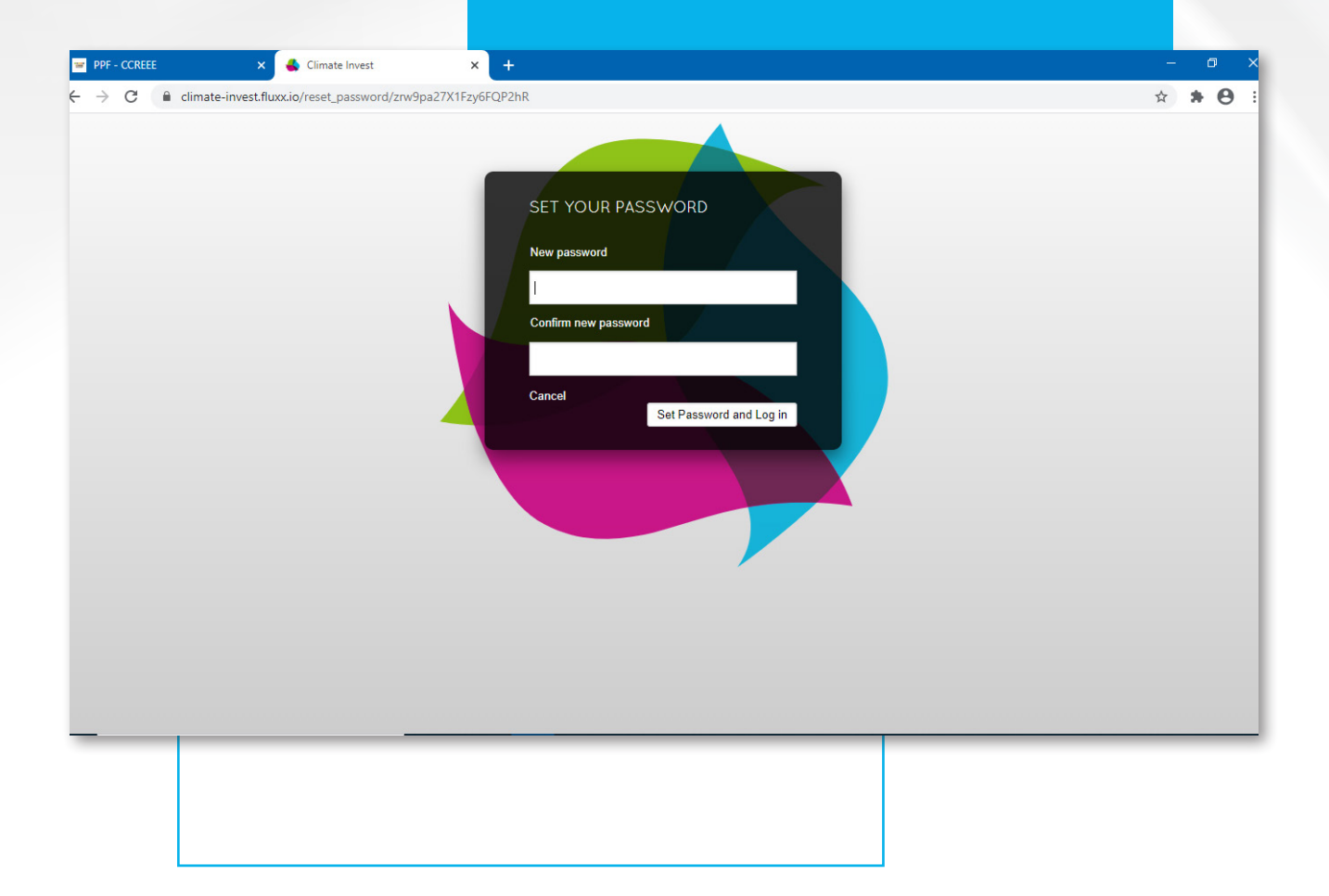

## 2.4 Accessing the CCREEE PPF Portal

Once you submit your password, you will be automatically redirected to the CCREEE PPF Portal. You can now log in directly into the portal at any time through the CCREEE PPF web page *(www.ccreee,org/ppf)* by clicking the "Log In and Start Your Application" button.

| W PPF - CCREEE                                                | 🗙 🐇 Climate Invest                                             |                                                                                                    |         |       |        |         |       | ø      |  |
|---------------------------------------------------------------|----------------------------------------------------------------|----------------------------------------------------------------------------------------------------|---------|-------|--------|---------|-------|--------|--|
| $\leftarrow$ $\rightarrow$ C $\bigcirc$ https;                | //www.ccreee.org/ppf/                                          |                                                                                                    | 00      | ۲     | ίõ     | £^≡     | Ð     | sv     |  |
| ≡                                                             |                                                                |                                                                                                    |         |       |        |         |       | Q      |  |
|                                                               |                                                                | How to apply                                                                                           |         |       |        |         |       |        |  |
| All applications to the F<br>application consists of a        | Project Preparation Facility a<br>n application form and two m | are to be made online through the CCREEE's PPF Application Portal hoste<br>andatory project documents: | ed by   | Clima | ate Ir | nvest.  | The o | online |  |
| <ul><li> Project Proposal</li><li> Executive Summar</li></ul> | y                                                              |                                                                                                    |         |       |        |         |       |        |  |
| Although non-mandatory                                        | at this time, applicants are e                                 | ncouraged to include a financial model or preliminary assessment of a project                          | t's eco | onom  | ic via | bility. |       |        |  |
| To access the CCREEE P                                        | PF Application Portal, registe                                 | r and create an account by clicking the button below.                                                  |         |       |        |         |       |        |  |
|                                                               |                                                                | REGISTER                                                                                               |         |       |        |         |       |        |  |
|                                                               | If you have alread                                             | ly registered, you may log in to the CCREEE PPF Application Portal below.                              |         |       |        |         |       |        |  |
|                                                               |                                                                | LOG IN AND START YOUR APPLICATION                                                                      |         |       |        |         |       | ^      |  |
|                                                               |                                                                |                                                                                                    |         |       |        |         |       |        |  |
|                                                               |                                                                |                                                                                                    |         |       |        |         |       |        |  |
|                                                               |                                                                |                                                                                                    |         |       |        |         |       |        |  |
|                                                               |                                                                |                                                                                                    |         |       |        |         |       |        |  |
|                                                               |                                                                |                                                                                                    |         |       |        |         |       |        |  |

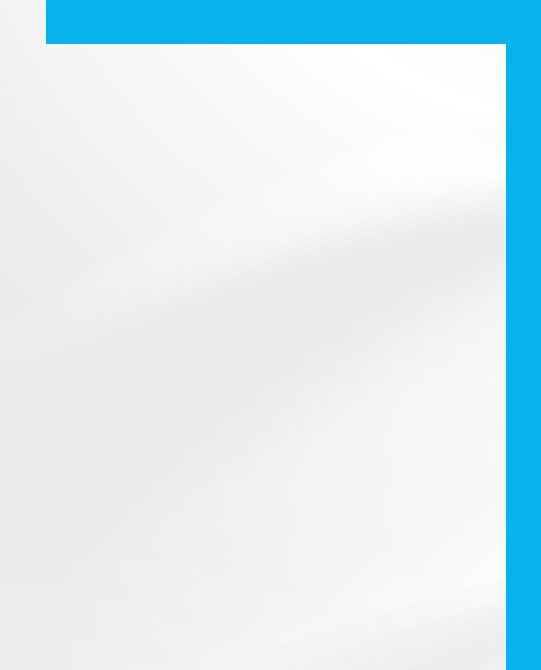

You will be directed to *https://climate-invest.fluxx.io* to enter your account details. The email address used to register is your username. You may bookmark this webpage for ease of logging into the portal.

| PPF - CCREEE | × 🐇 Climate Invest × +                                                    |      |      |                                                                                                    |                                                                                                    |       |                                                | - | ø  | × |
|--------------|---------------------------------------------------------------------------|------|------|----------------------------------------------------------------------------------------------------|----------------------------------------------------------------------------------------------------|-------|------------------------------------------------|---|----|---|
| ← → C        | https://climate-invest.fluxx.io/user_sessions/new                         |      |      |                                                                                                    | Q                                                                                                    | *     | £≞                                             | ¢ | SV |   |
|              | Login Now:<br>Username<br>Password<br>Sign in<br>Reset or create password | Welc | ome! | Registration<br>New Applications to PI<br>New Applications to G<br>Catalyst - please regist<br>New Applications to C<br>Facility - please regist<br>If you are already registed using your login<br>password, please use<br>link.<br>Requesting Help<br>In case you are facing<br>you have any question<br>team. Please do not<br>you are interested in. | FAN - please register<br>ET.invest Finance<br>ster here.<br>CREEE Project Prep<br>ter here.<br>istered, please login<br>credentials. If you for<br>the 'Reset or create<br>difficulties when logg<br>ns, please contact ou<br>forget to mention the | here. | on<br>e left<br>your<br>vord'<br>op if<br>gram |   |    |   |
|              |                                                                           |      |      |                                                                                                    |                                                                                                    |       |                                                |   |    |   |

Although you will be able to access the application portal and fill out the online form, you will not be able to submit an application until your account has been verified internally. Internal verification will

take approximately 2 business days to complete. When your account has been verified you will receive an email indicating successful registration to the CCREEE PPF Portal.

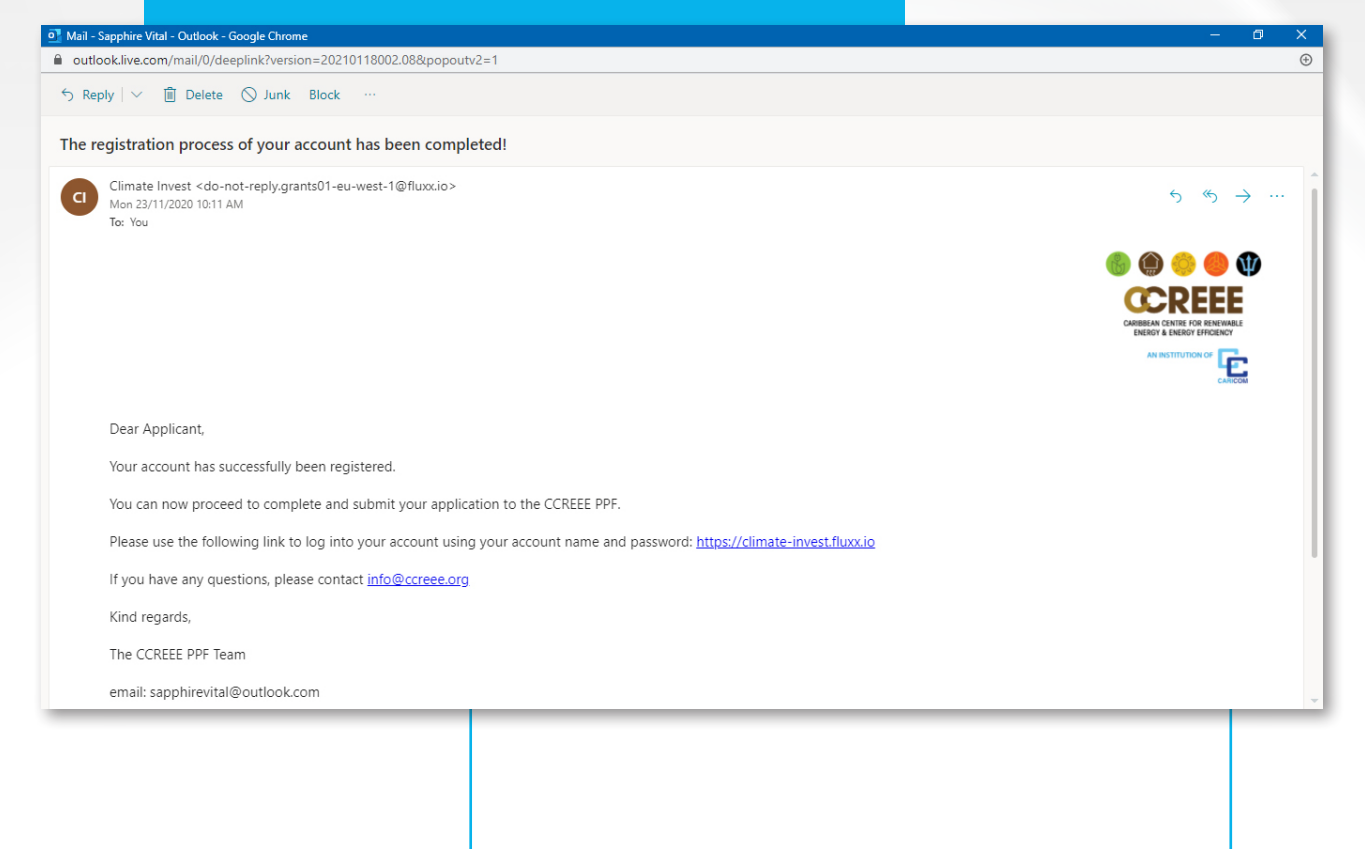

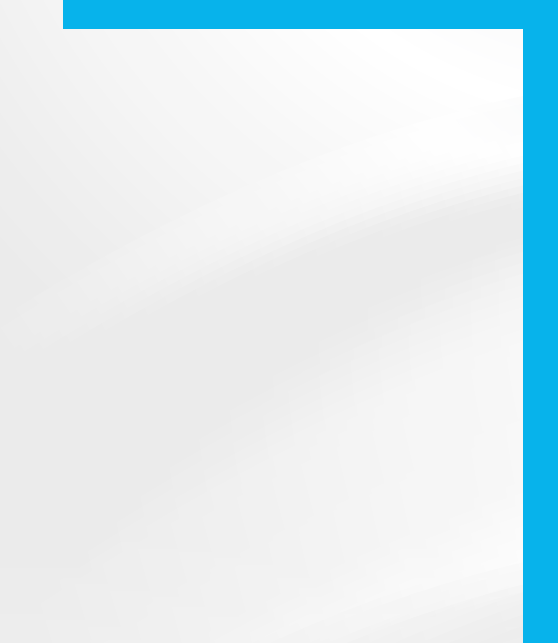

## 3.0 APPLICATION PROCESS

The image below displays the welcome page of the CCREEE PPF Application portal accessed through *https://climate-invest.fluxx.io.* 

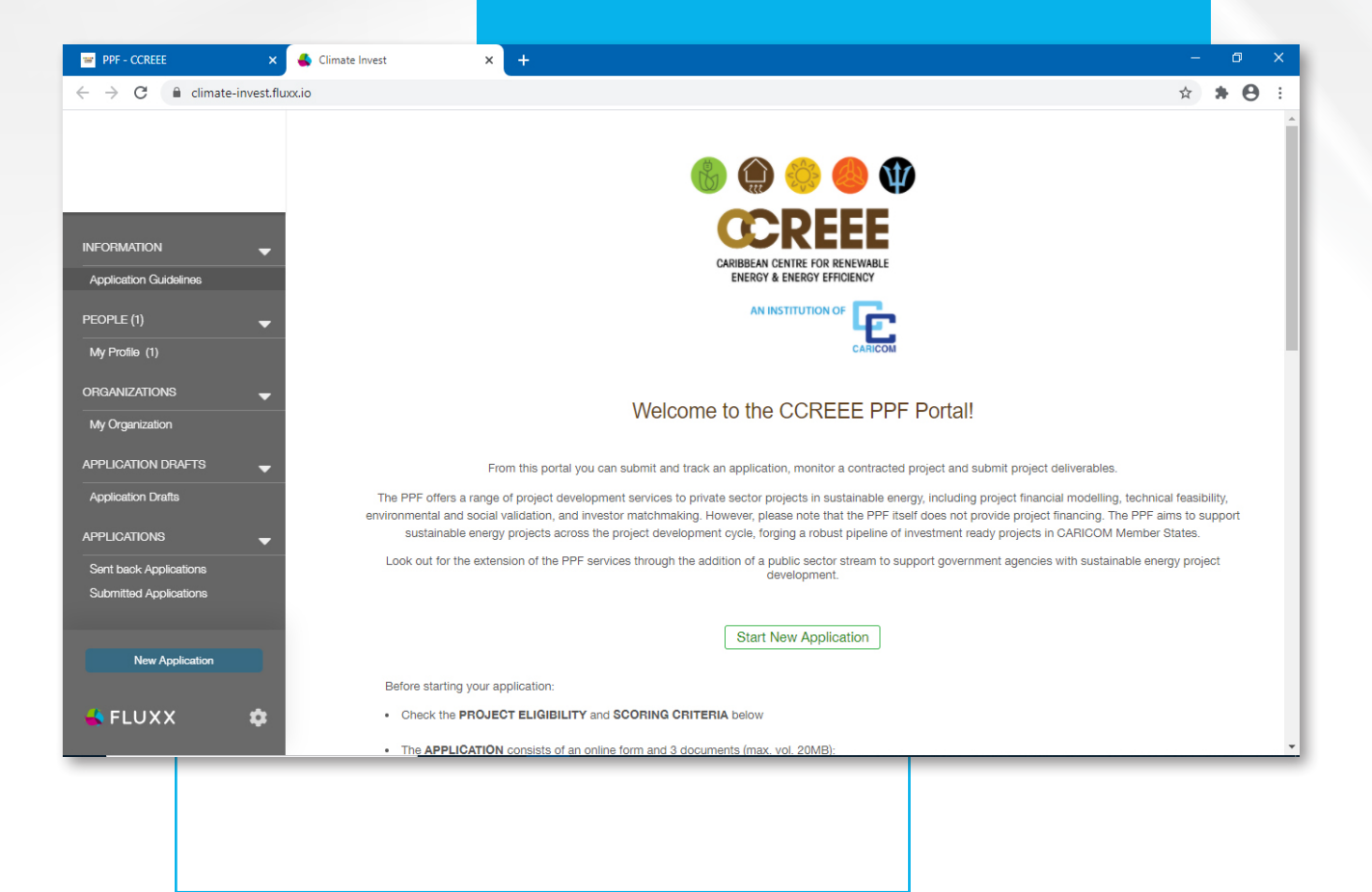

#### Through the portal, applicants are required to:

1. Complete an online application.

- 2. Attach two project documents:
  - Project proposal (MS Word Format- Max 20 pages) (mandatory)
  - Executive Summary (MS Word Format) (mandatory)
  - Financial Model (optional) Organization Documents e.g. commercial register (optional)

You may start a new application at any time by clicking on the blue New Application" button at the bottom of the menu bar displayed on the left hand of the portal's opening page. The application portal contains four main sections:

- 1. Information
- 2. People
- 3. Organizations
- 4. Applications

#### **3.1 Information**

The 'Application Guideline' tab is housed in the Information section. It provides an overview of the application process and project eligibility inclusive of the country, organization, technology, and project type criteria (See Box 1). You may click one of the "Start New Application" buttons on this page to start a new application.

#### 3.2 People

In this section entitled "My Profile" you will find an overview of the contact information for your project's point of contact as provided in the registration form submitted. You may add or edit your profile information by clicking on the "Edit" button on the top right-hand corner of the screen. Ensure to "Save and Close" any new information added to successfully update the profile.

| PPF - CCREEE                                          | Climate Invest × +                                                  |                     | - 0 ×                |
|-------------------------------------------------------|---------------------------------------------------------------------|---------------------|----------------------|
| $\leftrightarrow$ $\rightarrow$ C $($ climate-invest. | fluxx.io/dashboard/index                                            |                     | ⊶ ☆ <b>* ⊖</b> :     |
|                                                       | Search                                                              |                     | Edit 🛱               |
| INFORMATION                                           | Jane Doe<br>janedoe@gmail.com<br>Sunshine Solar Inc.<br>Work Phone: | Jane Doe            |                      |
| Application Guidelines PEOPLE (1)                     |                                                                     | Contact Information |                      |
| My Profile (1)                                        |                                                                     | First Name:         | Jane                 |
|                                                       |                                                                     | Last Name:          | Doe                  |
| ORGANIZATIONS (1) 🚽                                   |                                                                     | Prefix:             |                      |
| My Organization (1)                                   |                                                                     | Job title:          | Operations Direction |
|                                                       |                                                                     | Project Role:       | Project Manager      |
| APPLICATION DRAFTS -                                  |                                                                     | Email:              | janedoe@gmail.com    |
| Application Drafts                                    |                                                                     | Skype ID:           |                      |
| APPLICATIONS (1) 🚽                                    |                                                                     | Organisation:       | Sunshine Solar Inc.  |
| Sent back Applications<br>Submitted Applications (1)  |                                                                     |                     |                      |
| New Application                                       |                                                                     | E                   | Documents            |
| 📣 FLUXX 🌼                                             | 44 1-1of1 M                                                         |                     |                      |

| PPF - CCREEE                                           | ×          | 🐇 Climate Invest 🛛 🗙 🕂                     |                       |                                      | - 0                           |
|--------------------------------------------------------|------------|--------------------------------------------|-----------------------|--------------------------------------|-------------------------------|
| $\leftrightarrow$ $\rightarrow$ C $\square$ climate-in | nvest.flu: | x.io/dashboard/index                       |                       |                                      | or ☆ <b>* O</b>               |
|                                                        |            | Search<br>0 1 Update Available<br>Jane Doe | 9                     |                                      |                               |
| INFORMATION                                            |            |                                            | Contact Informat      | ion                                  |                               |
| Application Guidelines                                 |            |                                            | Prefix                |                                      |                               |
| PEOPLE (1)                                             |            |                                            | First Name            | Jane                                 |                               |
| ORGANIZATIONS (1)<br>My Organization (1)               |            |                                            | Last Name             | Doe                                  |                               |
| APPLICATION DRAFTS                                     |            |                                            | Suffix                |                                      |                               |
|                                                        |            |                                            | Title                 | Operations Direction                 |                               |
| Sent back Applications<br>Submitted Applications (1)   |            |                                            | Project Role<br>Email | Project Manager<br>janedoe@gmail.com |                               |
| New Application                                        |            |                                            | Skype ID              |                                      |                               |
| 🔆 FLUXX                                                | •          |                                            | vvork Phone           | Cancel Sav                           | e and Continue Save and Close |

## 3.3 Organizations

Similarly, you can find details entered in the registration form on your organization within the "My Organization" tab. Please note that information within this section will only be visible when your registration has been verified internally.

| PPF - CCREEE ×             | 🕹 Climate Invest 🛛 🗙 🕂                      |                                             | - 0             |
|----------------------------|---------------------------------------------|---------------------------------------------|-----------------|
| ← → C                      | xx.io/dashboard/index                       |                                             | or ☆ <b>≯ ⊝</b> |
|                            | Search                                      |                                             | Edit            |
|                            | Sunshine Solar Inc.<br>Old Street<br>Roseau | Sunshine Solar Inc.<br>Old Street<br>Roseau |                 |
|                            |                                             |                                             |                 |
| Application Guidelines     |                                             | Contact Information                         |                 |
| PEOPLE (1) 🛛 🚽             |                                             | Acronym:                                    |                 |
| My Profile (1)             |                                             | Street Address:                             | Old Street      |
| <b>1</b>                   |                                             | Addition Address Information:               |                 |
| ORGANIZATIONS (1)          |                                             | State   Country:                            | Boseau          |
| My Organization (1)        |                                             | Postal Code:                                | 100044          |
|                            |                                             | Organization Phone:                         |                 |
|                            |                                             | Email Address:                              |                 |
| Application Drafts         |                                             | Website:                                    |                 |
| APPLICATIONS (1)           |                                             | Primary Contact:                            | Jane Doe        |
| Sent back Applications     |                                             |                                             |                 |
| Submitted Applications (1) |                                             |                                             |                 |
| New Application            |                                             |                                             |                 |
| 🛁 FLUXX 🏼 🏟                | 4 1-1of1 ▶▶                                 |                                             |                 |
|                            |                                             |                                             |                 |
|                            |                                             |                                             |                 |
|                            |                                             |                                             |                 |

Information within this section can be edited by clicking on "Edit" on the top right-hand corner of the screen. Ensure to "Save and Close" any new information added to successfully update your organization's information.

| PPF - CCREEE                                           | ×         | 🐇 Climate Invest 🛛 🗙  | +  |                                      |                           | - 0                              |
|--------------------------------------------------------|-----------|-----------------------|----|--------------------------------------|---------------------------|----------------------------------|
| $\leftrightarrow$ $\rightarrow$ C $\square$ climate-in | nvest.flu | xx.io/dashboard/index |    |                                      |                           | <b>α ☆ ≯ Θ</b>                   |
|                                                        |           | Search                |    |                                      |                           |                                  |
|                                                        |           |                       |    | ORGANIZATION*                        | Sunshine Solar Inc.       |                                  |
|                                                        |           |                       |    | Contact Information                  | on                        |                                  |
|                                                        |           |                       |    | Acronym                              | SSI                       |                                  |
|                                                        |           |                       |    | Street Address                       | Old Street                |                                  |
|                                                        |           |                       |    | Street Address 2                     |                           |                                  |
|                                                        |           |                       |    | Country                              |                           |                                  |
|                                                        |           |                       |    | State/Province                       | ~                         |                                  |
|                                                        |           |                       |    | City                                 | Roseau                    |                                  |
|                                                        |           |                       |    | Postal Code                          |                           |                                  |
|                                                        |           |                       |    | Organization Phone<br>(xxx) xxx-xxxx |                           |                                  |
|                                                        |           |                       |    | Email                                | info@ssi.org              |                                  |
|                                                        |           |                       |    | Website                              | sunshinesolardominica.com |                                  |
|                                                        |           |                       | _  | Primary Contact                      | Jane Doe 🗸                |                                  |
| FLOXA                                                  | <u>~</u>  | 1 - 1 of 1            | PF |                                      | Cancel                    | Save and Continue Save and Close |
|                                                        |           |                       |    |                                      |                           |                                  |
|                                                        |           |                       |    |                                      |                           |                                  |
|                                                        |           |                       |    |                                      |                           |                                  |

## **BOX 1- PROJECT ELIGIBILITY OVERVIEW**

## **Country Criteria:**

Sustainable energy projects must be situated in at least one of the CARICOM Member States to be eligible:

| CARICOM MEMBER STATES  |          |                       |                                  |  |
|------------------------|----------|-----------------------|----------------------------------|--|
| Antigua and<br>Barbuda | Dominica | Jamaica               | Saint Vincent and the Grenadines |  |
| Bahamas                | Grenada  | Monserrat             | Suriname                         |  |
| Barbados               | Guyana   | Saint Kitts and Nevis | Trinidad and Tobago              |  |
| Belize                 | Haiti    | Saint Lucia           |                                  |  |

## Organization Criteria:

The following applicants are eligible to apply to PPF services:

- Private sector developers, project owners or integrators, NGOs, and single-purpose vehicles
- Private sector component of a public private partnership
- Mixed capital companies (public or private). Regardless of the ownership participation, companies within this type must operate under private sector or corporate code.

#### **Technology Areas and Sectors:**

Projects may utilize renewable energy and energy efficiency technologies, products, or services. Hybrid energy solutions or services using renewable energy must contain an adequate share of renewable energy generation capacity to be applicable for PPF support. The technology areas accepted include (but are not limited to):

| POWER GENE                        | ERATION AND E                      | ENERGY SERVICE                                               | SOLUTIONS                               |  |  |  |
|-----------------------------------|------------------------------------|--------------------------------------------------------------|-----------------------------------------|--|--|--|
| Biomass                           | Energy Storage                     | Waste to Energy                                              | Hydropower                              |  |  |  |
| Geothermal                        | Biogas                             | Solar PV and Thermal                                         | Distributed and<br>Offgrid Generation   |  |  |  |
| Ocean Technologies<br>Biofuel     | Wind                               |                                                              |                                         |  |  |  |
| ENERGY EFFICIENCY                 |                                    |                                                              |                                         |  |  |  |
| Audits                            | Energy<br>Management<br>Programmes | Implementation of<br>Energy Efficiency<br>Solutions/Measures | Demand Side<br>Reduction<br>Programmesv |  |  |  |
| NEXUS APPLICATIONS                |                                    |                                                              |                                         |  |  |  |
| Water                             | Health                             | Food and Agriculture                                         | eMobility                               |  |  |  |
| Productive Use of<br>clean Energy |                                    |                                                              |                                         |  |  |  |

## **Types of Projects:**

Greenfield, brownfield, and scale-up projects whether downstream based on existing technologies or upstream based on the introduction of innovation, are eligible to apply.

## **3.4 Applications**

To start a new application, click the blue "New Application" button on the bottom left-hand side of the screen. The online application form will open. Carefully read the instructions and fill out the fields in the sections: Organization Information, Point of Contact, and Project Information. Attach your Project Proposal and Executive Summary (Financial Model non-mandatory) in the Documents section.

On the bottom right hand of the editable application screen, click "Cancel" to exit an application without saving changes. Click "Save and Close" to save changes made and exit the application. Click "Save and Continue" to save the changes input and continue working on the application.

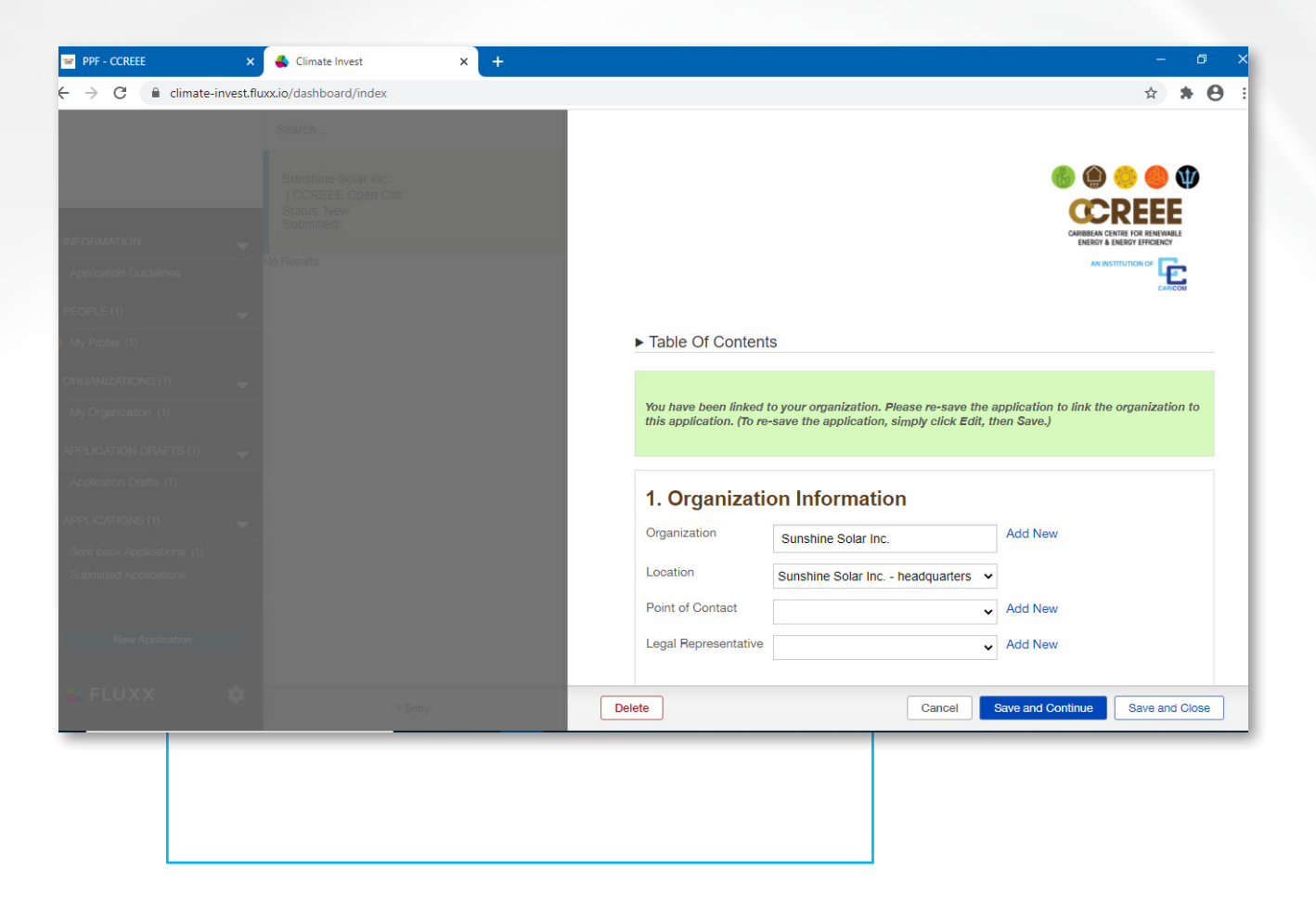

Through the "Applications" tabs you can access an overview of:

- Application Drafts
- Sent Back Applications
- Submitted Applications

| 📟 PPF - CCREEE 🛛 🗙 Climate                   | Invest × +                                |                           |                     | ÷– ,ø                                                        |
|----------------------------------------------|-------------------------------------------|---------------------------|---------------------|--------------------------------------------------------------|
| ← → C 🔒 climate-invest.fluxx.io/dashbo       | pard/index                                |                           |                     | or ☆ <b>* O</b>                                              |
| Search                                       |                                           |                           |                     | Edit                                                         |
| Sunshine<br>  CCREE<br>Status: N<br>Submitte | e Solar Inc.<br>EE Open Call<br>lew<br>d: |                           |                     |                                                              |
|                                              |                                           |                           |                     | CARIBBEAN CENTRE FOR RENEWABLE<br>ENERGY & ENERGY EFFICIENCY |
| Application Guidelines                       |                                           |                           |                     |                                                              |
| PEOPLE (1) 🚽                                 |                                           |                           |                     |                                                              |
| My Profile (1)                               |                                           | Status                    | New                 |                                                              |
| ORGANIZATIONS (1) 🛛 🚽                        |                                           |                           |                     |                                                              |
| My Organization (1)                          |                                           | ► Table Of Contents       |                     |                                                              |
| APPLICATION DRAFTS (1) 🚽                     |                                           |                           |                     |                                                              |
| Application Drafts (1)                       |                                           | 1. Organization Inform    | ation               |                                                              |
| APPLICATIONS (1)                             |                                           | Name or Trade Name:       | Sunshine Solar Inc. |                                                              |
| Sent back Applications (1)                   |                                           | Acronym:<br>Name of Legal |                     |                                                              |
| Submitted Applications                       |                                           | Representative:           | Old Street          |                                                              |
|                                              |                                           | District:                 | on once             |                                                              |
| New Application                              |                                           | Country:                  |                     |                                                              |
|                                              |                                           | Email:                    | info@ssi.org        |                                                              |
| 📥 FLUXX 🌼 🔫                                  | 1 - 1 of 1 🕨                              |                           |                     | Dismiss Submit                                               |

## 3.4.1 Application Drafts

You may save your application and return to complete it at a later date. Saved applications can be found in this section of the portal. To open a saved application, click on "Application Drafts" in the main menu to the left of the screen and click on your application. To edit the application, click the "Edit" button at the top right-hand corner of the screen.

To submit an application, click the "Save and Close" to exit the editable application form. Carefully review your application and click the "Submit" button on the bottom right-hand corner of the screen.

If you would like to delete a draft, click the "Delete" button on the bottom lefthand corner of the application form.

| PPE - CCREFE | ×          | 🐴 Climate Invest      | x + |                        | - o                                                                              |
|--------------|------------|-----------------------|-----|------------------------|----------------------------------------------------------------------------------|
|              | invest flu | vy io/dashboard/index |     |                        | ~ • <b>•</b>                                                                     |
|              | investine  | ixxio/dashboard/index |     |                        |                                                                                  |
|              |            |                       |     |                        |                                                                                  |
|              |            |                       |     |                        | 🍈 🌰 🥌 🕼                                                                          |
|              |            |                       |     |                        | CDEEL                                                                            |
|              |            |                       |     |                        | CARIBBEAN CENTRE FOR REINVABLE<br>ENERGY ANTROPY FERSION OF                      |
|              |            |                       |     |                        |                                                                                  |
|              |            |                       |     |                        | CANCOR                                                                           |
|              |            |                       |     |                        |                                                                                  |
|              |            |                       |     | Table Of Content       | ts                                                                               |
|              |            |                       |     |                        |                                                                                  |
|              |            |                       |     | You have been linked t | to your organization. Please re-save the application to link the organization to |
|              |            |                       |     | une approation (1010   |                                                                                  |
|              |            |                       |     |                        |                                                                                  |
|              |            |                       |     | 1. Organizatio         | on Information                                                                   |
|              |            |                       |     | Organization           | Sunshine Solar Inc. Add New                                                      |
|              |            |                       |     | Location               |                                                                                  |
|              |            |                       |     | Looditon               | Sunsnine Solar Inc neadquarters V                                                |
|              |            |                       |     | Point of Contact       | Add New                                                                          |
|              |            |                       |     | Legal Representative   | V Add New                                                                        |
|              |            |                       |     |                        |                                                                                  |
|              |            |                       |     | Delete                 | Cancel Save and Continue Save and Close                                          |
|              |            |                       |     |                        |                                                                                  |

Please note that if there are any required fields which you have left empty, the system will flag those areas and will not allow you to submit your application. Once rectified, your application can be successfully submitted. Upon successful submission, you will receive a confirmation email. The CCREEE PPF team will assess your application and inform you of an outcome within 1 month of the submission date. Your application may be accepted, rejected, or sent back with suggested changes from the CCREEE PPF assessment team.

## 3.4.2 Sent Back Applications

If your application is sent back to you, you will receive an email outlining the next steps. Such applicants are encouraged to address the highlighted areas, make the required changes, and resubmit their applications. Sent back applications will appear in this section of the portal and are to be edited using the same method outlined in the section above. Re-submitted applications will be assessed and reverted within 1 month.

## 3.4.3 Submitted Applications

Submitted applications will be listed in this section and you can track the status of your application.

Additionally, to log out of the portal or change your password click the gear shaped button at the bottom of the menu bar as shown in the image below.

| PPF - CCREEE                                     | x 🕹 Climate Invest x +                                                 |                            | - 0                 |
|--------------------------------------------------|------------------------------------------------------------------------|----------------------------|---------------------|
| $\leftrightarrow$ $\rightarrow$ C $$ climate-inv | vest.fluxx.io/dashboard/index                                          |                            | ∾ ☆ <b>* ⊝</b>      |
|                                                  | Search                                                                 |                            | Edit 🖨              |
| INFORMATION                                      | Sunshine Solar Inc.<br>  CCREEE Open Call<br>Status: New<br>Submitted: |                            |                     |
| Application Guidelines                           |                                                                        |                            |                     |
| PEOPLE (1)                                       | •                                                                      |                            | CARICOM             |
| My Profile (1)                                   |                                                                        | Status                     | New                 |
| ORGANIZATIONS (1)                                | •                                                                      |                            |                     |
| My Organization (1)                              |                                                                        | ► Table Of Contents        |                     |
| APPLICATION DRAFTS (1)                           | •                                                                      |                            |                     |
| Application Drafts (1)                           |                                                                        | 1. Organization Informati  | on                  |
| APPLICATIONS (1)                                 | _                                                                      | Name or Trade Name:        | Sunshine Solar Inc. |
| Sent back Applications (1)                       |                                                                        | Acronym:<br>Name of Legal  |                     |
| Submitted Applications                           |                                                                        | Representative:<br>Address | Old Street          |
| New Application                                  |                                                                        | Country:<br>Telephone:     |                     |
| 📥 ELLIXX                                         | A                                                                      | Email:                     | info@ssi.org        |
|                                                  | ◀◀ 1-1 of 1 ▶▶                                                         |                            | Dismiss Submit      |
|                                                  |                                                                        |                            |                     |
|                                                  |                                                                        |                            |                     |
|                                                  |                                                                        |                            |                     |

## **4.0 PROJECT ACCEPTANCE**

If your project is accepted for support by the PPF, the CCREEE Team will contact you via your application email address with details on establishing the partnership.

For any additional information on the CCREEE PPF please contact ppf@ccreee.org.